# 中科院经营性国有资产监管信息系统

使用说明 (预计数填报)

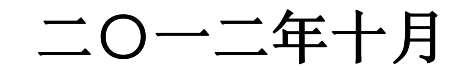

|   | 三 |
|---|---|
| H | 米 |

### 预计数填报说明

| <u> </u> , | 操作流程清单       | 1 |
|------------|--------------|---|
| `,         | 用户登录(忘记密码)   | 1 |
| 三,         | 预计数填报数据填写与修改 | 4 |
| 四、         | 预计数填报数据新增    | 7 |
| 五、         | 预计数填报数据删除    | 7 |
| 六、         | 预计数填报数据提交    | 8 |
| 七、         | 密码修改         | 8 |

## 组织机构管理维护说明

| <u> </u> , | 操作流程清单     | . 10 |
|------------|------------|------|
| <u> </u>   | 新增一家持股企业   | . 10 |
| 三,         | 修改企业信息     | . 11 |
| 四、         | 退出持股企业     | . 12 |
| 五、         | 企业信息变更     | . 13 |
| 六、         | 查看投资关系变化记录 | 17   |

# 预计数填报说明

# 一、 操作流程清单

- 1. 用户登录(忘记密码)
- 2. 预计数填报数据填写与修改
- 3. 预计数填报数据新增
- 4. 预计数填报数据删除
- 5. 预计数填报数据提交
- 6. 密码修改

# 二、 用户登录(忘记密码)

**1.** 在浏览器的地址栏中输入登录 <u>http://218.249.78.2:8080/AssetOperationSystem/</u> 在登录页面中输入用户名和密码。

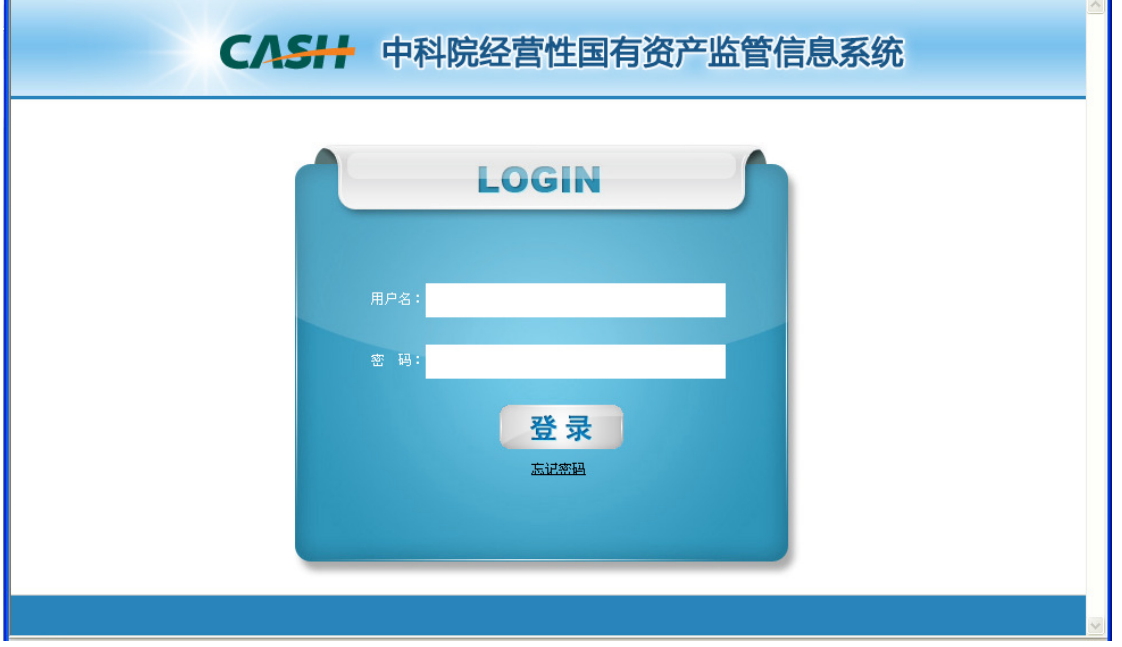

2. 点击"登录"按钮进入系统。如果当前密码是六个零则会进入密码修改页面要 求用户修改密码。 密码修改

| 原密码: ●●●●●●   |
|---------------|
| 新密码: ●●●●●●   |
| 确认新密码: ●●●●●● |
| 确认取消          |

- 3. 新密码不能设置为六个零,修改密码成功点击"确认" 按钮进入主页面。
- 4. 如果用户忘记密码,可以在登录界面点击"忘记密码"。

| LOGIN |    |  |  |  |  |  |  |  |  |  |
|-------|----|--|--|--|--|--|--|--|--|--|
|       |    |  |  |  |  |  |  |  |  |  |
| 用户名:  |    |  |  |  |  |  |  |  |  |  |
| 密 码:  |    |  |  |  |  |  |  |  |  |  |
|       | 登录 |  |  |  |  |  |  |  |  |  |
|       |    |  |  |  |  |  |  |  |  |  |

5. 密码重置可以通过两种方式进行。如果用户知道找回密码对应的邮箱,可以采用"邮箱重置密码"方式,否则可以向系统管理员申请重置密码。

#### 重置密码

| ۲ | 邮箱重置密码(选择后,可以进入本帐号对应的邮箱进行密码重置。)                 |
|---|-------------------------------------------------|
| 0 | 向系统管理员发邮件申请重置密码(选择后,可以通过向系统管理员的邮箱发送密码重置请<br>求。) |
|   | 下一步 取消                                          |

**6**. 当选择"邮箱重置密码"方式时,点击"下一步",则进入下图页面,用户需要输入本帐号对应的邮箱地址。

#### 邮箱重置密码

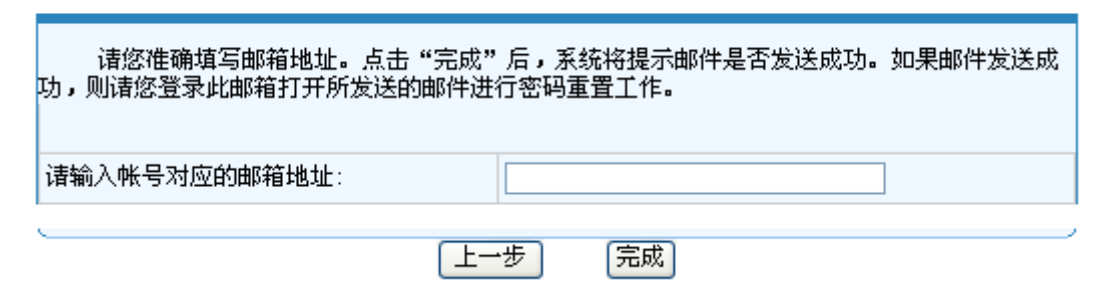

**7**. 输入邮箱地址后点击"完成"按钮后,此邮箱会收到本系统发送的一封重置密码的验证邮件。

8. 登录邮箱, 收到的邮件示意图如下:

发送邮件申请重置密码 🕁

收件人:

亲爱的用户 zy: 您好!

您收到这封电子邮件是因为: 您在登录"中科院经营性国有资产监管信息系统"时忘记密码。假如这不是您本人所申请,请不用理会这封电子邮件,但是如果您持续收 到这类的信件骚扰,请您尽快联络系统管理员。

请使用以下链接,进行登录密码重置: <u>http://218.249.78.28080/AssetOperationSystem/support/mailer/WriteEmail/newLink.do?</u>

baby=MTAwMg==&man=MjAxMjEwMTExMDQyNTI=

注意如果无法点击该URL链接地址,请将它复制并粘帖到浏览器的地址输入框,然后单击回车即可。该链接使用后将立即失效。

9. 点击邮件中的链接,进入密码修改页面进行密码的修改。注意:此链接点击一次进行重置密码之后将会失效。

| 宓    | 码    | 修 | 改   |
|------|------|---|-----|
| ίĽΓ. | 11-3 | 膨 | EX. |

| 确认新密码 | : |  |
|-------|---|--|
|       |   |  |

**10**. 如果用户忘记密码也忘记对应的邮箱,则选择"向系统管理员发邮件申请 重置密码"方式。

重置密码

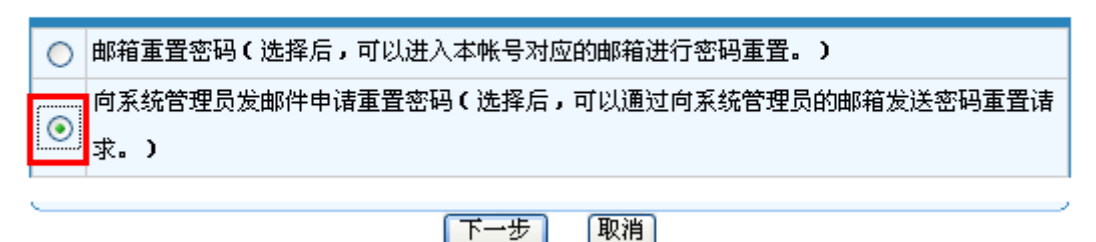

11. 点击"下一步"后进入下图页面,用户需要输入单位名称(必填),联系人姓名(必填),联系电话(必填),和其他联系方式。

#### 请录入系统管理员回复联系方式

| 诸您准确填写下列信息,点击"另<br>员看到邮件后将尽快联系您。 | 2成"后,所填写信息将随邮件发送给系统管理员,系统管理 |
|----------------------------------|-----------------------------|
| 请输入所在单位名称:                       | (必填)                        |
| 联系人姓名:                           | (必填)                        |
| 联系电话:                            | (必填)                        |
| 其他联系方式:                          |                             |
|                                  |                             |
|                                  | 上一步 完成                      |

**12**. 输入必填信息后,点击"完成"按钮,系统会提示邮件发送成功。发送后请等 待系统管理员与您电话联系。

## 三、 预计数填报数据填写与修改

1. 用户成功登录进入主页面后,点击"预计数数据管理"下的"预计数填报"菜单,界面如下:

| 预计数数据管理                  |   |                  |                      |          |         | 投资企                   | 业预计数:          | 填报                           |              |      |                       |                   |             |
|--------------------------|---|------------------|----------------------|----------|---------|-----------------------|----------------|------------------------------|--------------|------|-----------------------|-------------------|-------------|
| 预计数填报<br>年报数据管理<br>问题与解答 |   | 年份<br>联系人: ;     | 2012 💌<br>刘明         |          |         |                       | 院属单位:<br>联系电话: | 声学研究所<br><u>010-61223243</u> | 2            |      |                       |                   |             |
| 系统配置管理                   |   | 新城               | · 保存 提交              | 删除       | 导出Excel |                       |                |                              |              |      |                       | 940 ×             | 计量单位        |
|                          |   | ■ 投资<br>企业<br>序号 | 投资企业名称               | 营业收入     | 利润总额    | 归属于毋公司<br>所有者的净利<br>润 | 上繳税金总额         | 利税总额                         | 创汇额(万美<br>元) | 资产总额 | 归庸于母公司<br>所有者权益合<br>计 | 院庸里<br>位持股<br>比例% | 院属所有者权<br>益 |
|                          |   | 1                | 北京宏声致远科技有限公司         | 34.00    |         | 23.00                 |                |                              |              |      |                       |                   | C           |
|                          |   | 1.1              | 北京环声物业管理有限公司         | 34.00    |         |                       |                |                              |              |      |                       |                   | 0           |
|                          | 1 | 1.2              | 北京中科省內科技有限公司         | 34.00    |         |                       |                |                              |              |      |                       |                   | r           |
|                          |   | 1.4              | 北京中科信芯科技有限责任公司       | 4.00     |         |                       |                |                              |              |      |                       |                   |             |
|                          |   | 1.5              | 北京中科海讯声纳工程技术有限公<br>司 | 4.00     |         | 23.00                 |                |                              |              |      |                       |                   | O           |
|                          |   | 1.6              | 北京易视威信息技术有限公司        | 3,443.00 |         |                       |                |                              |              |      |                       |                   | 0           |
|                          |   | 1.7              | 北京绿创声学工程股份有限公司       | 4.00     |         |                       |                |                              |              |      |                       |                   | C           |
|                          |   | -                |                      |          |         |                       |                |                              |              |      |                       |                   |             |

2. 系统管理员为每个登录用户设置好了所应该维护的企业预计数的权限,用户可以在所列出的企业后面添加当年的预计数数据。

3. 进入本页面后,系统默认"年份"字段为当年年份。如果想查看以前年份的数

据,可以通过下拉框选择以前年份即可。"院属单位"字段为登录用户所在的单位 名称。"联系人"与"联系电话"字段需由登录用户填写,以便国科控股在审核数 据时联系之用。

|                     | 投资企业预计数填报           |
|---------------------|---------------------|
| 年份 2012 💌           | 院属单位:声学研究所          |
| 联系人 刘明              | 联系电话: 010-612232432 |
| 新增 保存 提交 删除 导出Excel |                     |

4. 如果用户的计算机屏幕较小或分辨率较低时,数据填报界面可能无法全部 展开,通过点击"菜单栏"右侧中部的箭头收起菜单栏可以改善可视界面大小, 或者拖动表格下方的滚动条录入数据。

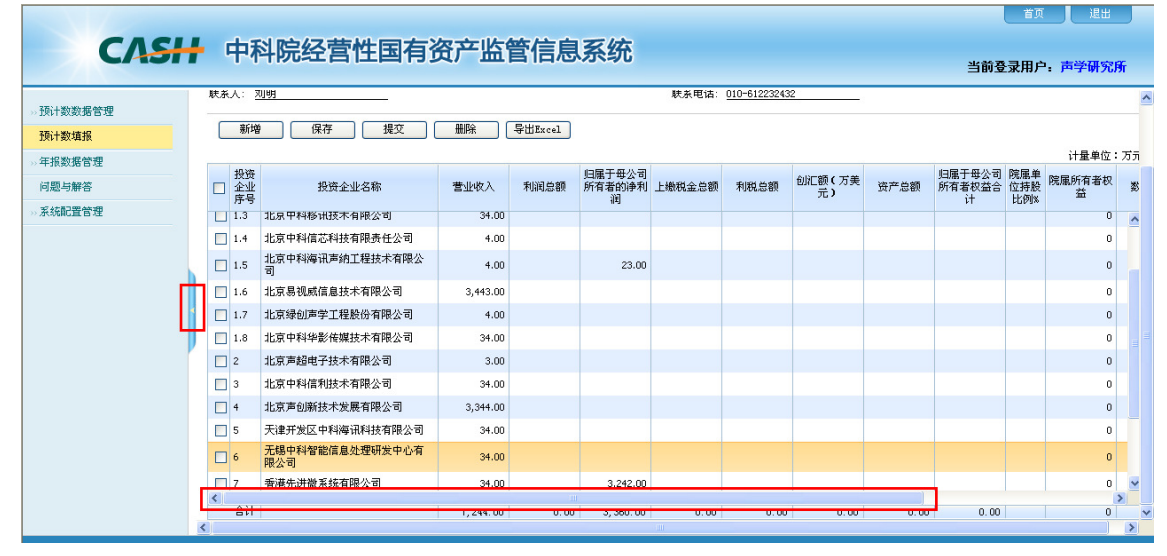

5. 数据录入金额以"万元"为单位,录入完成后要及时点击"保存"按钮保存数据。用户在本界面填写的所有数字将被系统自动截取为精度为两位的数字进行保存。

6. 界面默认按"院属单位持股比例%"字段排序,也可以根据需要点击任何一个 字段的标题进行排序。

|   | 投资企业预计数填报 |                |                      |          |         |                       |        |              |              |      |                       |                   |             | •    |
|---|-----------|----------------|----------------------|----------|---------|-----------------------|--------|--------------|--------------|------|-----------------------|-------------------|-------------|------|
| ź | ∓份        | 2              | 2012                 |          |         |                       | 院属单位:  | 声学研究所        |              |      |                       |                   |             |      |
| Ą | 送系        | 人:刘            | 明                    |          |         |                       | 联系电话:  | 010-61223243 | 2            |      |                       |                   |             |      |
|   |           | 新増             | 保存 提交 (              | 删除       | 导出Excel |                       |        |              |              |      |                       |                   |             | _    |
|   |           |                |                      |          |         |                       |        |              |              |      |                       |                   | 计量单位:       | : 万元 |
|   |           | 投资<br>企业<br>序号 | 投资企业名称               | 营业收入     | 利润总额    | 归属于母公司<br>所有者的净利<br>润 | 上繳税金总额 | 利税总额         | 创汇额(万美<br>元) | 资产总额 | 归属于母公司<br>所有者权益合<br>计 | 院属单<br>位持股<br>比例% | 院属所有者权<br>益 | 数    |
|   | С         | 1              | 北京声超电子技术有限公司         | 3.00     |         |                       |        |              |              |      |                       | 45.00             | 0           | ^    |
|   | С         | 2              | 北京宏声致远科技有限公司         | 34.00    |         | 23.00                 |        |              |              |      |                       | 2.00              | 0           |      |
|   |           | 2.1            | 北京中科华影传媒技术有限公司       | 34.00    |         |                       |        |              |              |      |                       | 16.00             | 0           |      |
|   |           | 2.2            | 北京绿创声学工程股份有限公司       | 4.00     |         |                       |        |              |              |      |                       | 12.00             | 0           |      |
|   |           | 2.3            | 北京易视威信息技术有限公司        | 3,443.00 |         |                       |        |              |              |      |                       | 9.00              | 0           |      |
|   | С         | 2.4            | 北京中科海讯声纳工程技术有限公<br>司 | 4.00     |         | 23.00                 |        |              |              |      |                       | 8.00              | 0           |      |
|   |           | 2.5            | 北京中科信芯科技有限责任公司       | 4.00     |         |                       |        |              |              |      |                       | 7.00              | 0           |      |
|   |           | 2.6            | 北京中科移讯技术有限公司         | 34.00    |         |                       |        |              |              |      |                       | 6.00              | 0           | -    |
| 2 |           | 2.7            | 北京中科智网科技有限公司         | 34.00    |         |                       |        |              |              |      |                       | 5.00              | 0           |      |
|   |           | 2.8            | 北京环声物业管理有限公司         | 34.00    |         |                       |        |              |              |      |                       | 3.00              | 0           |      |

7. "数据状态"字段显示五种状态:"填写"、"提交"、"审核通过"、"重复企业" 和"其他"。"数据状态"的改变和对应的操作如下表所示。用户可以根据"数据 状态"字段查看数据的审核情况。只有填写状态的数据可以进行"批量提交"和 "批量删除"操作。

| 状态转变      | 操作   | 操作人      |
|-----------|------|----------|
| 填写        | 保存   | 填报企业用户   |
| 填写→提交     | 提交   | 填报企业用户   |
| 提交→审核通过   | 审核   | 国科控股审核人员 |
| 提交→填写     | 退回   | 国科控股审核人员 |
| 审核通过→提交   | 消审   | 国科控股审核人员 |
| 审核通过→重复企业 | 重复   | 国科控股审核人员 |
| 重复企业→审核通过 | 消重   | 国科控股审核人员 |
| 审核通过→其他   | 其他   | 国科控股审核人员 |
| 其他→审核通过   | 取消其他 | 国科控股审核人员 |

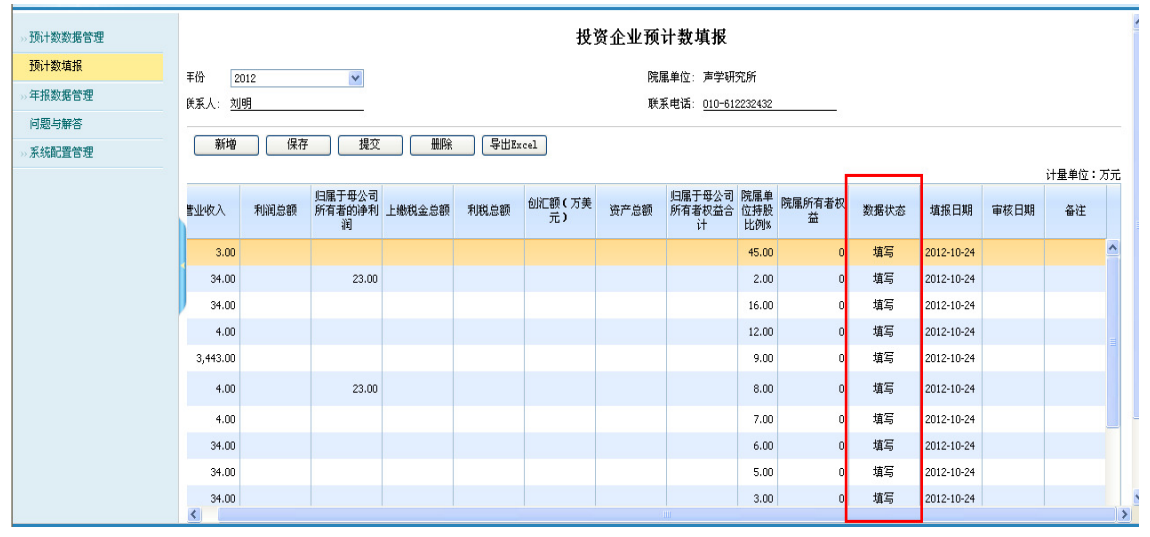

8. 当用户点击"保存"和"批量提交"按钮时,系统将自动取服务器的当前日期 写入"填报日期"字段。当国科控股人员对该企业数据进行审核时系统将自动取 服务器的当前日期写入"审核日期"字段。

#### 四、 预计数填报数据新增

当用户进入填报界面发现有需要填报预计数的投资企业未被列出时,则需要先 到"组织机构管理"菜单中,在本单位的下级新增该投资企业。然后再到本填报 界面通过"增加"操作新增该企业并进行预计数填报。

|   |               |      |                       |        |      | 投            | 资企业预 | 计数填报                  |                   |             |      |                |      |       |    |
|---|---------------|------|-----------------------|--------|------|--------------|------|-----------------------|-------------------|-------------|------|----------------|------|-------|----|
|   | 年份 21         | 012  | ~                     |        |      | 院属单位:声学研究所   |      |                       |                   |             |      |                |      |       |    |
|   | 联系人: <u>刘</u> | 明    |                       |        |      |              | 联系   | 系电话: <u>010-61</u>    | 2232432           |             |      |                |      |       |    |
|   | 新増            | 保存   | 提交                    | 删除     | 与出Ex | cel          |      |                       |                   |             |      |                |      |       |    |
|   |               |      |                       |        |      |              |      |                       |                   |             |      |                |      | 计量单位: | Ζэ |
|   | 营业收入          | 利润总额 | 归属于母公司<br>所有者的浄利<br>润 | 上繳税金总额 | 利税总额 | 创汇额(万美<br>元) | 资产总额 | 归属于母公司<br>所有者权益合<br>计 | 院属单<br>位持股<br>比例% | 院属所有者权<br>益 | 数据状态 | 填报日期           | 审核日期 | 备注    |    |
|   |               |      |                       |        |      |              |      |                       |                   |             | 填写   | 2012-10-<br>24 |      |       | ^  |
| Ľ | 3.00          |      |                       |        |      |              |      |                       | 45.00             | 0           | 填写   | 2012-10-24     |      |       |    |
| 2 | 34.00         |      | 23.00                 |        |      |              |      |                       | 2.00              | 0           | 填写   | 2012-10-24     |      |       |    |
|   | 34.00         |      |                       |        |      |              |      |                       | 16.00             | 0           | 填写   | 2012-10-24     |      |       | Ξ  |
|   | 4.00          |      |                       |        |      |              |      |                       | 12.00             | 0           | 填写   | 2012-10-24     |      |       |    |
|   | 3,443.00      |      |                       |        |      |              |      |                       | 9.00              | 0           | 填写   | 2012-10-24     |      |       |    |
|   | 4.00          |      | 23.00                 |        |      |              |      |                       | 8.00              | 0           | 填写   | 2012-10-24     |      |       |    |
|   | 4.00          |      |                       |        |      |              |      |                       | 7.00              | 0           | 填写   | 2012-10-24     |      |       |    |
|   | 34.00         |      |                       |        |      |              |      |                       | 6.00              | 0           | 填写   | 2012-10-24     |      |       |    |
| < | 34.00         |      |                       |        |      |              |      |                       | 5.00              | 0           | 情乞   | 2012-10-24     |      |       | >  |

## 五、 预计数填报数据删除

如果在列出的企业中有不需要录入预计数的企业,可以选中此企业前面的复选框然后点击"删除"按钮进行一个或多个企业的删除。

|    |     |                |                      |          |            | 投资企                   | 业预计数块  | 填报           |              |      |                       |                   |             |      |
|----|-----|----------------|----------------------|----------|------------|-----------------------|--------|--------------|--------------|------|-----------------------|-------------------|-------------|------|
| 곀  | F份  |                | 2012 💌               |          | 院属单位:声学研究所 |                       |        |              |              |      |                       |                   |             |      |
| Ę  | 〔系〕 | (: <u>*</u>    | 明                    |          |            |                       | 联系电话:  | 010-61223243 | 2            |      |                       |                   |             |      |
|    |     | 新增             | 保存 提交                | 删除       | 导出Excel    |                       |        |              |              |      |                       |                   |             |      |
|    |     |                |                      |          |            |                       |        |              |              |      |                       |                   | 计量单位:       | : 万元 |
|    |     | 投资<br>企业<br>序号 | 投资企业名称               | 营业收入     | 利润总额       | 归属于母公司<br>所有者的浄利<br>润 | 上繳税金总额 | 利税总额         | 创汇额(万美<br>元) | 资产总额 | 归属于母公司<br>所有者权益合<br>计 | 院属单<br>位持股<br>比例% | 院属所有者权<br>益 | 数    |
| IΓ | •   |                | 北京声超电子技术有限公司         | 3.00     |            |                       |        |              |              |      |                       | 45.00             | 0           | ^    |
| ĺ  |     |                | 北京宏声致远科技有限公司         | 34.00    |            | 23.00                 |        |              |              |      |                       | 2.00              | 0           |      |
|    |     | .1             | 北京中科华影传媒技术有限公司       | 34.00    |            |                       |        |              |              |      |                       | 16.00             | 0           |      |
|    |     | .2             | 北京绿创声学工程股份有限公司       | 4.00     |            |                       |        |              |              |      |                       | 12.00             | 0           |      |
|    |     | :.3            | 北京易视威信息技术有限公司        | 3,443.00 |            |                       |        |              |              |      |                       | 9.00              | 0           |      |
|    |     | 1.4            | 北京中科海讯声纳工程技术有限公<br>司 | 4.00     |            | 23.00                 |        |              |              |      |                       | 8.00              | 0           |      |
|    |     | 2.5            | 北京中科信芯科技有限责任公司       | 4.00     |            |                       |        |              |              | _    |                       | 7.00              | 0           |      |
|    |     | 2.6            | 北京中科移讯技术有限公司         | 34.00    |            |                       |        |              |              |      |                       | 6.00              | 0           |      |
|    |     | 2.7            | 北京中科智网科技有限公司         | 34.00    |            |                       |        |              |              |      |                       | 5.00              | 0           |      |
| <  |     | 2.8            | 北京环声物业管理有限公司         | 34.00    |            |                       |        |              |              |      |                       | 3.00              | 0           | >    |

#### 六、 预计数填报数据提交

预计数填写完毕提交时,可以先选中需要提交数据企业前面的复选框,然后点 击"提交"按钮进行一个或多个企业的数据提交。提交后的数据将不能被修改和 删除。如果发现提交的数据有误,应联系国科控股的相关人员将有错的数据退回, 被退回的数据在此处显示为"填写"状态,用户重新修改完成后再进行提交操作。

|   |     |               |                      |          |         | 投资企                      | 业预计数,  | 真报           |              |      |             |            |         | 1    |
|---|-----|---------------|----------------------|----------|---------|--------------------------|--------|--------------|--------------|------|-------------|------------|---------|------|
|   | 年份  |               | 2012 💌               |          |         |                          | 院属单位:  | 声学研究所        |              |      |             |            |         |      |
|   | 联系. | <u>لا</u> : ۸ | 川明                   |          |         |                          | 联系电话:  | 010-61223243 | 2            |      |             |            |         |      |
|   |     | 新增            | 保存 提交                | 删除       | 导出Excel |                          |        |              |              |      |             |            |         |      |
|   |     | 坦波            |                      |          |         | 山尾千岳小司                   |        |              |              |      | 山尾千舟八司      | 陰尾前        | 计量单位    | : 万元 |
|   |     | 企业序号          | 投资企业名称               | 营业收入     | 利润总额    | 50篇] 每2 8<br>所有者的净利<br>润 | 上繳税金总额 | 利税总额         | 创汇额(万美<br>元) | 资产总额 | 所有者权益合<br>计 | 位持股<br>比例% | 院属所有者权益 | 劵    |
|   |     |               | 北京声超电子技术有限公司         | 3.00     |         |                          |        |              |              |      |             | 45.00      | 0       | ^    |
|   |     | 2             | 北京宏声致远科技有限公司         | 34.00    |         | 23.00                    |        |              |              |      |             | 2.00       | 0       |      |
|   |     | 2.1           | 北京中科华影传媒技术有限公司       | 34.00    |         |                          |        |              |              |      |             | 16.00      | 0       |      |
|   |     | 2.2           | 北京绿创声学工程股份有限公司       | 4.00     |         |                          |        |              |              |      |             | 12.00      | 0       |      |
|   |     | 2.3           | 北京易视威信息技术有限公司        | 3,443.00 |         |                          |        |              |              |      |             | 9.00       | 0       |      |
|   |     | 2.4           | 北京中科海讯声纳工程技术有限公<br>司 | 4.00     |         | 23.00                    |        |              |              |      |             | 8.00       | 0       |      |
| 1 |     | 2.5           | 北京中科信芯科技有限责任公司       | 4.00     |         |                          |        |              |              |      |             | 7.00       | 0       |      |
|   |     | 2.6           | 北京中科移讯技术有限公司         | 34.00    |         |                          |        |              |              |      |             | 6.00       | 0       |      |
|   |     | 2.7           | 北京中科智网科技有限公司         | 34.00    |         |                          |        |              |              |      |             | 5.00       | 0       |      |
|   |     | 2.8           | 北京环声物业管理有限公司         | 34.00    |         |                          |        |              |              |      |             | 3.00       | 0       |      |

# 七、 密码修改

当用户希望修改登录密码时,直接点击"系统配置管理"下的"帐号信息维护"菜单,点击"密码维护"页面。录入"原密码"、"新密码"和"确认新密码" 后,点击"确定"按钮保存。

| CASI          |                    |             |     |
|---------------|--------------------|-------------|-----|
| CAST          | 「 一件成红杏仁色行页/ 血目    | 当前登录用户:声学研究 | ₹Øf |
| >> 预计数数据管理    | 帐号信                | 信息修改        |     |
| » 年报数据管理      | <b>密码维护</b> 联系信息维护 |             |     |
| >> 系统配置管理     |                    | 原密码:        | -   |
| 组织机构管理        |                    | 新密码:        |     |
| 「K 5 IE 总线LIF | b                  | 确认新密码:      |     |
|               |                    | 确认 取消       |     |
|               |                    |             |     |
|               |                    |             |     |
|               |                    |             |     |
|               |                    |             |     |
|               |                    |             |     |
|               | 4                  |             | >   |

# 组织机构管理维护说明

## 一、 操作流程清单

由于组织机构信息必须完整,所以<u>系统暂时不提供删除功能</u>。各填报单位在新 增企业时一定要特别注意,不要随意添加企业。如果企业的位置添加错误请及时 联系系统管理员删除。

- 1. 新增一家持股企业
- 2. <u>修改企业信息</u>(当企业已有信息有错误时使用本操作。当企业信息变更时,则 需要参考采用其他操作。)
- 3. 退出持股企业
- 4. <u>企业信息变更</u>
- 5. 查看投资关系变化记录

#### 二、 新增一家持股企业

 点击"系统配置管理"下的"组织机构管理"菜单。选中中间的组织结构树图 中需要添加持股企业的上一级单位名称,则在右面列表界面中显示出该单位及其 持股企业。点击"新增"。

| 查询: | 查询                                              | ^ |             |                 |        |                    |        |            |      |               |         |                                         |             |          |
|-----|-------------------------------------------------|---|-------------|-----------------|--------|--------------------|--------|------------|------|---------------|---------|-----------------------------------------|-------------|----------|
|     | 中科实业集团( 担股 ) 面積公司                               |   |             |                 |        |                    | 4      | 1织机构       | 管理   |               |         |                                         |             |          |
|     | 1.第中和天宁师保和批批估電理公司                               |   |             |                 |        |                    |        |            |      |               |         |                                         |             |          |
|     | 11.茶中村工程管理会公司                                   | 4 | i 组织机       | 构代码             |        | ź.                 | 组织机构名  | 称          |      |               | 是否有效    | 请选打                                     | ¥           | *        |
|     | 1.1まずやくた効止素質を確然信念を<br>たまたでおいたのようになっていた。         | 4 | 上级单位        | 位名称             |        | 3                  | 受资类型   | រ៉         | 誌择   | *             | 是否资产公   | 司 〇否                                    | ○是          |          |
|     | ● 12月17月11日日間間の前日日日日の日本                         | 4 | 夫效日         | 期               |        | 到                  |        |            |      |               |         |                                         |             |          |
|     | 國黨中科公應用優計總重聯公司                                  |   | 查           | 询 🗌             | 新増     | )                  |        |            |      |               |         |                                         |             |          |
|     | 中国大型(集团)有限公司                                    | ł | 划1:         | 条记录,显示          | 1到1    |                    |        |            |      |               |         | [1] ] ] ]                               | 10          | <b>~</b> |
|     | 1. 出版工作都定用印刷成之间                                 |   | 序銀          | 初机构代码           |        | 组织机构名称             | 具否右効   | 新城日期       | 牛効日期 | F细单位名称        | 坍碎类别    | 资产公司                                    | 2日2日2日2日2日  | 過作       |
|     | 1 10日や5日新高高生業時間部公司                              |   | 号 ~         | 1970/01/01/08/0 |        |                    | ALL HA |            | ~~~  | T=8X++12+0404 | 100,000 | 347 244                                 | ST 97 98 10 | DRIF     |
|     | 1.20日本1日連減加速水電理公司                               | = | 1 10        | 2041663         | 中科实业   | <u> 集团(控股)有限公司</u> | 有效     | 2010-12-31 |      | 国科控股          | 院直接投资   | 否                                       | 单位          | 查看修改     |
| 1   | 通送州中制置還永多相理公司                                   | ŧ | 找到1 :       | 条记录,显示          | 1到1    |                    |        |            |      |               |         | [1]]]]]]]]]]]]]]]]]]]]]]]]]]]]]]]]]]]]] | 10          | × 8      |
|     | ① 北京中和農用範疇印度電視典位立て、<br>日本中和農用範疇印度電視典型の項         | 1 | <b>5本单(</b> | 立/部门代码和         | 1名称一致  | 的单位/部门如下:          |        |            |      |               |         |                                         |             |          |
|     | 1.2017年1月10日1月1日1日1日1日1日1日1日1日1日1日1日1日1日1日1日1日1 |   | 序号          | 上级单位            | 立代码    | 上级单位名称             |        | 单位/部门f     | 码    | 单位/部门を        | 称       | 有效日期                                    | 无效          | 日期       |
|     | 1 网络新研究工业概念公司                                   |   |             |                 |        |                    |        |            |      |               |         |                                         |             |          |
|     | -                                               |   |             |                 |        |                    |        |            |      |               |         |                                         |             |          |
|     |                                                 |   |             |                 |        |                    |        |            |      |               |         |                                         |             |          |
|     |                                                 | 1 | 市本单位        | 文/部门代码—         | · 致,名称 | 不一致的单位/部门如下        | :      |            |      |               |         |                                         |             |          |
|     |                                                 |   | 序号          | 上级单位            | 立代码    | 上级单位名称             |        | 单位/部门f     | 明    | 单位/部门名        | 部       | 有效日期                                    | 无效          | 日期       |
|     |                                                 |   |             |                 |        |                    |        |            |      |               |         |                                         |             |          |
|     |                                                 |   |             | bi -            |        |                    | 6      |            | 1    |               |         |                                         | 4           |          |
|     |                                                 | ~ |             |                 |        |                    |        |            |      |               |         |                                         |             |          |
| <   |                                                 | < |             |                 |        |                    |        | Ш          |      |               |         |                                         |             | >        |

2. 点击组织机构页面的"新增"按钮后进入组织机构新增页面,如下图所示:

| 组织机构代码   |         | (企业财务代码) |
|----------|---------|----------|
| 组织机构名称   |         |          |
| 组织机构英文全称 |         |          |
| 持股日期     |         |          |
| 是否有效     | ◉有效 ○无效 |          |
| 投资类别     | 请选择     | <b>v</b> |
| 是否资产公司   | ◉否 ○是   |          |
| 组织级别     | 单位      | *        |
|          | 保存 返    |          |

- "组织机构代码"是必填项,需填写企业的财务代码(注意:一定要与久其软件报表中填写的企业代码一致);
- "组织机构名称"是必填项,一定要填写企业的全称;
- "组织机构英文全称"要填写企业英文全称;
- "持股日期"填写时系统会弹出时间选框提供日期的选择;
- "是否有效"系统默认为有效;
- 点击"投资类别"下拉框可以进行投资类别的选择;
- "是否资产公司"系统默认为"否";

"组织级别"下拉框可以进行"单位"或者"部门"的选择,系统默认选择"单位"。

填写好内容后点击"保存"按钮。

### 三、 修改企业信息

1. 点击"系统配置管理"下的"组织机构管理"菜单。从中间的组织机构树图中 找到需要修改持股企业的上一级单位,点击此单位,则在右面列表界面中列出包 括被点击的单位及其持股企业。然后找到需要修改的持股企业,点击最右侧的"修 改"链接。

|                  |            |                  |        | 组织机构       | 管理         |         |        |              |                 |            |    |
|------------------|------------|------------------|--------|------------|------------|---------|--------|--------------|-----------------|------------|----|
| 且织材              | 机构代码       |                  | 组织机构名称 |            |            |         | 是否有效   | 请选择          |                 | ~          |    |
| 上級               | 单位名称       |                  | 投资类型   | 请说         | 5择         | *       | 是否资产公司 | O否 (         | )是              |            |    |
| 大效               | 日期         | 到                |        |            |            |         |        |              |                 |            |    |
| 查询 新增            |            |                  |        |            |            |         |        |              |                 |            |    |
| 均利(              | 8 条记录,显示 1 | 到 8              |        |            |            |         | M      | <b>(</b> 11) | ) <b>(H)</b> 10 | ۲          |    |
| 序号               | 组织机构代码     | 组织机构名称           | 是否有效   | 新增日期       | 失效日期       | 上级单位名称  | 投资类别   | 资产公司         | 组织级别            | 操          | 作  |
| L                | 0101       | 生物物理研究所          | 有效     | 2010-12-31 |            | 北京分院系统  | 研究所    | 否            | 单位              | <u> 查看</u> | 修改 |
| 2                | 633001644  | 北京中生百欣科技服务有限责任公司 | 有效     | 2010-12-31 |            | 生物物理研究所 | 研究所投资  | 否            | 单位              | 查看         | 修改 |
|                  | 10194414X  | 中生北控生物科技股份有限公司   | 有效     | 2010-12-31 |            | 生物物理研究所 | 研究所投资  | 否            | 单位              | 查看         | 修改 |
|                  | 101146762  | 北京百奥药业有限责任公司     | 有效     | 2010-12-31 |            | 生物物理研究所 | 研究所投资  | 否            | 单位              | 查看         | 修改 |
|                  | 010104     | 北京典奥(四野)科技生物有限公司 | 有效     | 2010-12-31 |            | 生物物理研究所 | 研究所投资  | 否            | 单位              | 查看 :       | 修改 |
|                  | 010105     | 北京燕京中科生物技术有限公司   | 有效     | 2010-12-31 |            | 生物物理研究所 | 研究所投资  | 否            | 单位              | 查看         | 修改 |
|                  | 010106     | 江西金佳谷物股份有限公司     | 有效     | 2010-12-31 |            | 生物物理研究所 | 研究所投资  | 否            | 单位              | 查看 :       | 修己 |
|                  | 90015      | 北京伽玛高新技术有限公司     | 无效     | 2004-12-31 | 2006-12-31 | 生物物理研究所 | 研究所投资  | 否            | 单位              | 查看         | 修改 |
| <b>)</b>         | 8 条记录,显示 1 | 到 8              |        |            |            |         | M      | 💽 [11]]      | ) <b>M</b> 10   | ~          |    |
| 赤山               | 单位/部门代码和名  | \$称一致的单位/部门如下:   |        |            |            |         |        |              |                 |            |    |
| 序号 上级单位代码 上级单位名称 |            |                  |        | 单位/部门代     | 玛          | 单位/部门   | 名称     | 有效           | 日期 矛            | 效日期        |    |
|                  |            |                  |        |            |            |         |        |              |                 |            |    |

2. 点击"修改"链接后,系统进入修改页面,如下图所示:

组织机构管理

| 组织机构代码   | 10194414X   | (企业财务代码) |
|----------|-------------|----------|
| 组织机构名称   | 中生北控生物科技股份有 | 限公司      |
| 组织机构英文全称 |             |          |
| 持股日期     | 2010-12-31  |          |
| 是否有效     | ◉有效 ◯无效     |          |
| 投资类别     | 研究所投资       | *        |
| 是否资产公司   | ⊙否 ○是       |          |
| 组织级别     | 单位          | *        |
|          | 保存 返        |          |

3. 修改好内容后点击"保存"按钮。

## 四、 退出持股企业

- 1. 参考"修改企业信息"步骤 1、2。
- 2. 在"是否有效"字段选择"无效"后,界面会自动显示退出日期、退出原因。

| 组织机构代码   | (企业财务代码)                   |
|----------|----------------------------|
| 组织机构名称   |                            |
| 组织机构英文全称 |                            |
| 持股日期     |                            |
| 是否有效     | ○有效 ⊙无效                    |
| 退出日期     |                            |
| 退出原因     | 其他方式说明 🛛 💙                 |
| 其他方式说明   |                            |
|          |                            |
| 投资类别     | 请选择 🛛 🗸                    |
| 是否资产公司   | <ul> <li>●否 ○ 是</li> </ul> |
| 组织级别     | 单位 🛛 💙                     |
|          | 保存 返回                      |

组织机构管理

3. 填写"退出日期"会出现时间选框提供日期选择。"退出原因"下拉框有相应 的退出原因,如果选择"其他方式说明",则界面中会继续弹出"其他方式说明" 字段,用户必须填写此字段内容。点击"保存"按钮将对当前页面信息进行保存, 点击"返回"按钮则跳回组织机构管理列表界面。

#### 五、 企业信息变更

当"企业名称"或"投资关系"等信息变更时不允许直接在原企业的信息上 修改。为了保证历史数据的正确性,必须先将"变更前的企业"置为无效企业, 然后在同一级别下重新增加一个新企业。

下面以"科学出版社有限责任公司"为例进行操作说明。该公司原为国科控股的子公司(一级公司)。之后进行股份制改造公司名称变更为"中国科技出版传媒股份有限公司",同时国科控股将所持股权划转至其全资子公司"中国科技出版传媒集团有限公司",即投资关系从"院直接投资"改为了"院投企业投资"。变更操作步骤如下:

1. 在左侧"树形组织机构列表"中查询"科学出版社有限责任公司"。

| CAS                                                                                                    | ₩ 中科院经营性国                                                                                                    | 有资产监管信息系统                                                                                                    |
|----------------------------------------------------------------------------------------------------|----------------------------------------------------------------------------------------------------|----------------------------------------------------------------------------------------------------|
| >> 预计数数据管理         >> 年报数据管理         信息通知管理         信息通知管理         问题与解答         基础代码管理         >> 系统配置管理         人员管理         组织机构管理         角色管理         帐号信息维护 | ▲ 查询: 科学出版社有限责任公司 查询<br>● 中国科学院<br>● 国科控股托管单位<br>● 北京分院系统<br>● 北京分院系统<br>● 北京分院系统<br>● 上海分院系统<br>● 上海分院系统<br>● 上海分院系统<br>● 二上湖分院系统<br>● 二世洲分院系统<br>● 二世洲分院系统<br>● 二世洲分院系统<br>● 二世洲分院系统<br>● 二世洲分院系统<br>● 二世洲分院系统<br>● 二世洲分院系统<br>● 二世洲分院系统<br>● 二世洲分院系统<br>● 二世洲分院系统<br>● 二世洲分院系统<br>● 二世洲分院系统<br>● 二世洲分院系统<br>■ 二世洲分院系统<br>■ 二世洲分院系统<br>■ 二世洲分院系统<br>■ 二世洲分院系统<br>■ 二世洲分院系统 | <ul> <li>組织机构代码</li> <li>上级单位名称</li> <li>失效日期</li> <li>查询</li> <li>新增</li> <li>我到14条记录,显示1到10</li> <li>序 组织机构代 组织机构名称</li> <li>1 710934684</li> <li>科学出版社有限责任公司</li> <li>2 801235272</li> <li>《互联网周刊》杂志社</li> </ul> |
| 日志查看<br>业务数 <b>据配置</b>                                                                                                    | ■ ■新疆分院系统                                                                                                    | 3 723584193 <u>《科学世界》杂志社</u><br>4 angevent 上海科龙科学出版图书发                                                                                                    |

#### 2. 点击列表最右侧的"修改"链接,如下图所示:

| • |          |             |                    | 组      | 织机构管理      | 里          |          |            |           |               |            |           |
|---|----------|-------------|--------------------|--------|------------|------------|----------|------------|-----------|---------------|------------|-----------|
|   | 组织       | 机构代码        | 组织                 | 组织机构名称 |            |            | 國有效      | 请选择        | 请选择       |               |            |           |
|   | 上级单位名称   |             |                    | 资类型    | 诸选择        |            | <b>₩</b> | 【否资产公司     | ○否 ○      | 是             |            |           |
|   | 失效日期 到 到 |             |                    |        |            |            |          |            |           |               |            |           |
|   | 查询    新增 |             |                    |        |            |            |          |            |           |               |            |           |
|   | 找到。      | 40 条记录, 显示: | 31到 40             |        |            |            |          | M 1        | 2 3 [4] 🕖 | ) <b>M</b> 10 |            | - 🛙       |
|   | 序号       | 组织机构代码      | 组织机构名称             | 是否有效   | 新增日期       | 失效日期       | 上级单位名称   | 投资类别       | 资产公司      | 组织级别          | 抖          | 純         |
|   | 1        | 000181      | 北京中生可利检验医学技术有限责任公司 | 有效     | 2010-12-31 |            | 国科控股     | 院直接投资      | 否         | 单位            | <u>查看</u>  | <u>修改</u> |
|   | 2        | 769563590   | 沈阳高精数控技术有限公司       | 有效     | 2010-12-31 |            | 国科控股     | 院直接投资      | 否         | 单位            | <u> </u>   | <u>修改</u> |
|   | 3        | 000183      | 长春国科彩晶光电有限公司       | 有效     | 2010-12-31 |            | 国科控股     | 院直接投资      | 否         | 单位            | 查看         | <u>修改</u> |
|   | 4        | 000184      | 上海振发机电设备有限公司       | 无效     | 2010-12-31 | 2011-12-06 | 国科控股     | 院直接投资      | 否         | 单位            | 查看         | 修改        |
|   | 5        | 410581266   | 中国科学院沈阳科学仪器股份有限公司  | 有效     | 2011-12-31 |            | 国科控股     | 院直接投资      | 否         | 单位            | <u> </u>   | 修改        |
|   | 6        | 710934684   | 科学出版社有限责任公司        | 有效     | 2007-12-31 |            | 国科控股     | 院直接投资      | 否         | 单位            | 查看         | 修改        |
|   | 7        | 40088321X   | 中科建筑设计院有限责任公司      | 无效     | 2006-12-31 | 2007-12-31 | 国科控股     | 院直接投资      | 否         | 单位            | <u> </u>   | 修改        |
|   | 8        | 90037       | 中国科技促进经济投资公司       | 无效     | 2004-12-31 | 2005-12-31 | 国科控股     | 院直接投资      | 否         | 单位            | 查看         | 修改        |
|   | 9        | 90038       | 中科寰球科技交流有限公司       | 无效     | 2004-12-31 | 2005-12-31 | 国科控股     | 院直接投资      | 否         | 单位            | <u> 查看</u> | <u>修改</u> |
|   | 10       | 90074       | 中科院服务中心有限公司        | 无效     | 2004-12-31 | 2005-12-31 | 国科控股     | 院直接投资      | 否         | 单位            | 查看         | 修改        |
|   | 找到·      | 40 条记录, 显示: | 31到 40             |        |            |            |          | <b>H 1</b> | 2 3 [4]   | 10            | 1          | - 🖌       |
|   | 与本望      | 单位/部门代码和名   | ;称一致的单位/部门如下:      |        |            |            |          |            |           |               |            |           |
|   | 序        | 弓 上级单位作     | 代码 上级单位名称          | 单      | 位/部门代码     |            | 单位/部门名:  | 称          | 有效日       | 期 无           | 效日期        |           |
| < | 1        | 1           |                    |        | Ш          |            |          |            |           |               |            | >         |

**3.** 选择"其他方式说明",并在弹出的"其他方式说明"字段中填写相应内容。 本例中"退出原因"是股份制改造,因此选择"其他方式说明",并注明"股改", 见下图界面显示:

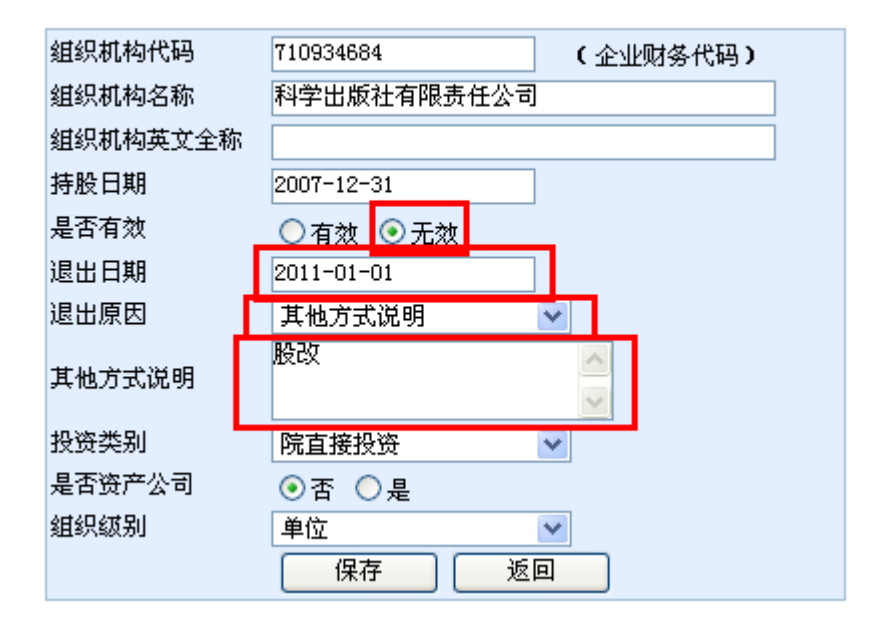

组织机构管理

4. 点击"保存"按钮后回到列表界面。如果没有改变层级,则可以直接点击"新 增"按钮。但因为"科学出版社有限责任公司"既有"名称变更"的情况又有"投 资关系变更"的情况发生,因此应在"中国科技出版传媒集团有限公司"下点击 "增加"按钮。

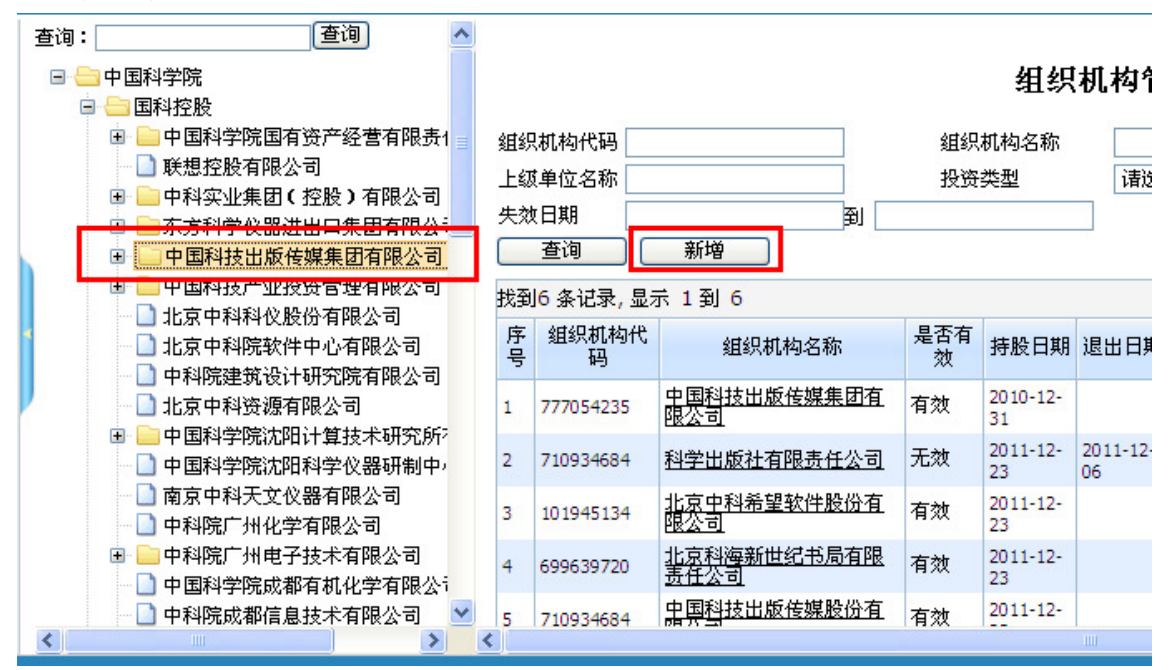

5. 下图"新增页面"显示组织机构代码为原代码未发生变化,按变更后的公司名称"中国科技出版传媒股份有限公司"录入,其他信息填写完整后,点击"保存"按钮。系统凭借组织机构代码可以判断"科学出版社有限责任公司"和"中国科技出版传媒股份有限公司"为同一家公司的两个名称。

| 组织机构代码   | 710934684                                                                                                    | (企业财务代码) |  |  |  |  |  |  |
|----------|----------------------------------------------------------------------------------------------------|----------|--|--|--|--|--|--|
| 组织机构名称   | 中国科技出版传媒股份有限                                                                                                    | 限公司      |  |  |  |  |  |  |
| 组织机构英文全称 |                                                                                                    |          |  |  |  |  |  |  |
| 持股日期     | 2011-12-23                                                                                                    |          |  |  |  |  |  |  |
| 是否有效     | ⊙有效 ○无效     ○                                                                                                   | _        |  |  |  |  |  |  |
| 投资类别     | 710934684     (企业财务代码)       中国科技出版传媒股份有限公司       2011-12-23       ●有效       ⑦ 行 〇 足       単位       保存       返回 |          |  |  |  |  |  |  |
| 是否资产公司   | ©ra Ô <del>是</del>                                                                                              | _        |  |  |  |  |  |  |
| 组织级别     | 单位 🗸                                                                                                    | •        |  |  |  |  |  |  |
|          |                                                                                                    |          |  |  |  |  |  |  |
|          |                                                                                                    | 4        |  |  |  |  |  |  |

组织机构管理

6. 保存后,"中国科技出版传媒股份有限公司"的投资关系从"院直接投资"改为"院投企业投资"。组织机构显示如下:

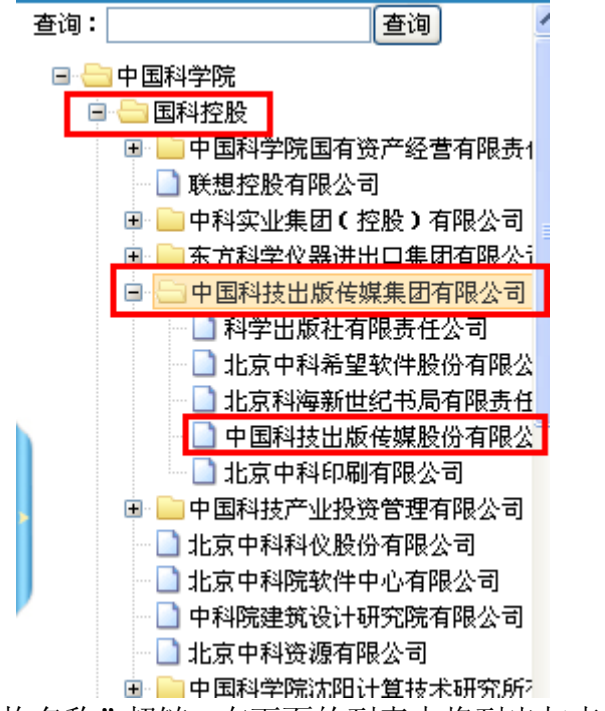

7. 点击列表中"组织机构名称"超链,在下面的列表中将列出与点击单位名称一致和不一致的单位列表。

| 查询 新增    |                          |                |                |    |            |                         |                |          |        |        |            |           |   |    |
|----------|--------------------------|----------------|----------------|----|------------|-------------------------|----------------|----------|--------|--------|------------|-----------|---|----|
| 找到6      | 5 条记录, 显示 1              | 到6             |                |    |            |                         |                | K (      | [1]    | 10     | ~          |           |   |    |
| 序<br>号   | 组织机构代码                   |                | 组织机构名称         |    | 组织机构名称     |                         | 新增日期           | 失效日期     | 上级单位名称 | 投资类别   | 资产公司       | 组织级别      | 操 | 1作 |
| 1        | 777054235                | 中国科技出版传媒集团有限公司 |                | 有效 | 2010-12-3  | L                       | 国科挖股           | 院直接投资    | 중      | 单位     | <u> 查看</u> | <u>修改</u> |   |    |
| 2        | 710934684                | 科学出版           | 版社有限责任公司       | 无效 | 2011-12-23 | 3 2011-12-06            | 中国科技出版传媒集团有限公司 | 院投企业投资   | 중      | 单位     |            | <u>修改</u> |   |    |
| 3        | 101945134                | 北京中和           | 科希望软件股份有限公司    | 有效 | 2011-12-23 | 3                       | 中国科技出版传媒集团有限公司 | 院役企业投资   | 否      | 单位     | 查看 修改      |           |   |    |
| 4        | 699639720                | 北京科科           | 与新世纪书局有限责任公司   | 有效 | 2011-12-23 | 3                       | 中国科技出版传媒集团有限公司 | 院投企业投资   | 중      | 单位     | 查看         | <u>修改</u> |   |    |
| 5        | 710934684                | 中国科            | 支出版传媒股份有限公司    | 有效 | 2011-12-23 | 3                       | 中国科技出版传媒集团有限公司 | 院投企业投资   | 종      | 单位     | 查看修改       |           |   |    |
| 6        | 102468296                | 北京中村           | 科印刷有限公司        | 有效 | 2011-12-3: |                         | 中国科技出版传媒集团有限公司 | 院投企业投资   | 종      | 单位     | 查看         | <u>修改</u> |   |    |
| 找到的      | 5 条记录, 显示 1              | 到6             |                |    |            |                         |                | <b>M</b> | [1] 🕑  | )) 10  | ~          |           |   |    |
|          | 5 /수~ (영향 /·ㅋ) /나티키 ain. | 17 XIn . 774   |                |    |            |                         |                |          |        |        |            |           |   |    |
| -949<br> | ■1立/前川小(時/44)            | 石柳一致           | 的単位/部门の下・      | L. |            | At the other are the TT | 36.33. crim 3- |          | +      |        | TAL        |           |   |    |
| 序        | 5 上級単位                   | 代码             | 上级单位名称         | Б  |            | 里位/部门代码                 | 単位/部1.         | 名称       | 相》     | 双白期    | 小次口朔       |           |   |    |
|          |                          |                |                |    |            |                         |                |          |        |        |            |           |   |    |
|          |                          |                |                |    |            |                         |                |          |        |        |            |           |   |    |
|          |                          |                |                |    |            |                         |                |          |        |        |            |           |   |    |
| 与木鱼      | ●位/部门代码→3                | 韵,乞称           | 不一致的单位/部门加下:   |    |            |                         |                |          |        |        |            |           |   |    |
| 反応       | コーレート (水角位)              | -#P\$A         | ト紙単位を新         | tr |            | 单位/部门代码                 | ·              | 乞称       | 右ź     | 11日1月日 | 无效日        | ΠĦΒ       |   |    |
| 7.5      | 5 <u>1</u> %7+11         | 1045           |                | 11 |            |                         |                | HE HO    | н/     |        |            |           |   |    |
| 2        | 0001                     |                | 因科疗股           |    | 710        | 934684                  | 科学出版化有限责任公司    |          | 2007-: | 2-31 2 | 2011-01-01 |           |   |    |
| 1        | 777054235                |                | 中国科技出版传媒集团有限公司 |    | 710        | 934684                  | 科学出版社有限责任公司    |          | 2011-: | 2-23 2 | 2011-12-06 |           |   |    |
|          |                          |                |                |    |            |                         |                |          |        |        |            |           |   |    |
|          |                          |                |                |    |            |                         |                |          |        |        |            |           |   |    |

# 六、 查看投资关系变化记录

以国科光电为例:如果组织机构管理的右侧列表中的单位内容比较多,则可 以先在上方查询条件中的"组织机构代码"或"组织机构名称"中录入想过滤的 单位信息,然后点击"查询"按钮,下面列出此单位所有变化过程,如下图所示。

| 查询:                                                                          | 查询     |           |                         |                         |                |                |                |                    |                                           |      |                   |                   | ^ |  |  |  |  |  |  |  |
|------------------------------------------------------------------------------|--------|-----------|-------------------------|-------------------------|----------------|----------------|----------------|--------------------|-------------------------------------------|------|-------------------|-------------------|---|--|--|--|--|--|--|--|
|                                                                              | 中国科学院  |           |                         |                         |                | 组              | 织机构            | 管理                 |                                           |      |                   |                   |   |  |  |  |  |  |  |  |
| ۲                                                                            | ■ 国科控股 |           |                         |                         |                |                |                |                    |                                           |      |                   |                   |   |  |  |  |  |  |  |  |
| Đ                                                                            |        | 组织        | R机构代码 743               | 2347687                 | 组织机构名称         |                |                | ;                  | 是否有效                                      | 诸选择  |                   | ~                 |   |  |  |  |  |  |  |  |
|                                                                              |        | 上級        | 《里位名称                   |                         | ž              | 设类型            | 请              | 选择 🛛 🔀 🔀           | 是否资产公司                                    | ○否 ( | ○是                |                   |   |  |  |  |  |  |  |  |
|                                                                              |        | 失交        | 日期                      | 到                       |                |                |                |                    |                                           |      |                   |                   |   |  |  |  |  |  |  |  |
|                                                                              |        |           | 查询                      | 新増                      |                |                |                |                    |                                           |      |                   |                   |   |  |  |  |  |  |  |  |
| ۲                                                                            | 南京分院系统 | 找到        | 17 条记录, 显示              |                         |                |                |                |                    | M ( ) [1]                                 |      |                   |                   |   |  |  |  |  |  |  |  |
|                                                                              |        | 序         | 组织机构代                   |                         | 是否有            | ***            |                | 1 / 24 / 24 / 74 / | 40 20 20 20 20 20 20 20 20 20 20 20 20 20 | 资产公  | 组织级               |                   |   |  |  |  |  |  |  |  |
|                                                                              |        | 号         | 码                       | 组织机构名称                  | 效              | 新唱口别           | 失效日期           | 上級単位名称             | 投资尖利                                      | 司    | 别                 | 操作                |   |  |  |  |  |  |  |  |
|                                                                              |        | 1         | 742347687               | <u>国科光电科技有限责任</u><br>公司 | 有效             | 2010-12-<br>31 |                | 光电研究院              | 研究所投<br>资                                 | 否    | 单位                | <u> </u>          |   |  |  |  |  |  |  |  |
| ±                                                                            |        | 2         | 742347687               | <u>国科光电科技有限责任</u><br>公司 | 有效             | 2010-12-<br>31 |                | 长春光学精密机械与物理研<br>究所 | 研究所投<br>资                                 | 否    | 单位                | <u> 査看</u> 修<br>改 |   |  |  |  |  |  |  |  |
| <ul> <li>         ■ 三州分院系统      </li> <li>         ■ 新疆分院系统      </li> </ul> | з      | 742347687 | <u>国科光电科技有限责任</u><br>公司 | 无效                      | 2010-12-<br>31 | 2011-11-<br>18 | 上海光学精密机械研究所    | 研究所投<br>资          | 否                                         | 单位   | <u> 査看</u> 修<br>改 |                   |   |  |  |  |  |  |  |  |
|                                                                              |        | 4         | 742347687               | <u>国科光电科技有限责任</u><br>公司 | 有效             | 2010-12-<br>31 |                | 上海技术物理研究所          | 研究所投<br>资                                 | 否    | 单位                | <u> 査看</u> 修<br>改 |   |  |  |  |  |  |  |  |
|                                                                              |        | 5         | 742347687               | <u>国科光电科技有限责任</u><br>公司 | 有效             | 2010-12-<br>31 |                | 光电技术研究所            | 研究所投<br>资                                 | 否    | 单位                | <u> </u>          |   |  |  |  |  |  |  |  |
|                                                                              |        | 6         | 742347687               | <u>国科光电科技有限责任</u><br>公司 | 有效             | 2010-12-<br>31 |                | 西安光学精密机械研究所        | 研究所投<br>资                                 | 否    | 单位                | <u> 查看</u> 修<br>改 |   |  |  |  |  |  |  |  |
|                                                                              |        | 7         | 742347687               | <u>国科光电科技有限责任</u><br>公司 | 无效             | 2004-12-<br>31 | 2010-12-<br>31 | 国科控股               | 院直接投<br>资                                 | 否    | 单位                | <u> 査看</u> 修<br>改 |   |  |  |  |  |  |  |  |
|                                                                              |        | 找到        | 7条记录,显示                 | 於 1 到 7                 |                |                |                |                    | M 🔳 [1]                                   |      | 10                | × N.              | ~ |  |  |  |  |  |  |  |
|                                                                              |        | <         |                         |                         |                |                |                |                    |                                           |      |                   |                   |   |  |  |  |  |  |  |  |

当点击组织机构名称下面的名称链接时,如果有与此单位"部门代码和名称一致"的单位,或者"部门代码一致、名称不一致"的单位都会在下方显示。如下图所示:

|     |                                                            | -            |                     |        |                   |       |                |      |         |           |           |            |                |          |
|-----|------------------------------------------------------------|--------------|---------------------|--------|-------------------|-------|----------------|------|---------|-----------|-----------|------------|----------------|----------|
| 查询: | 查询 ▲                                                       | 5            | 100001334           | 东方科学位  | 2器进出口集团有限公司       | 有效    | 2010-12-<br>31 |      | 国科控股    | 院直接投<br>资 | 否         | 单位         | <u>查看</u><br>改 | 修 🖌      |
|     |                                                            | 6            | 777054235           | 中国科技出  | 出版传媒集团有限公司        | 有效    | 2010-12-<br>31 |      | 国科控股    | 院直接投<br>资 | 否         | 单位         | <u>查看</u><br>改 | 修        |
|     | ■                                                          | 7            | 100006688           | 中国科技产  | 产业投资管理有限公司        | 有效    | 2010-12-<br>31 |      | 国科控股    | 院直接投<br>资 | 否         | 单位         | <u>查看</u><br>改 | 修        |
|     | ■ ■ 中科实业集团(22版)有限公司<br>■ ■ 东方科学仪器进出口集团有限公;                 | 8            | 722617934           | 北京中科和  | 科仪股份有限公司          | 有效    | 2010-12-<br>31 |      | 国科控股    | 院直接投<br>资 | 否         | 单位         | <u>查看</u><br>改 | 修        |
|     | <ul> <li>中国科技出版传媒集团有限公司</li> <li>中国科技产业投资管理有限公司</li> </ul> | 9            | 726365762           | 北京中科的  | <u> </u>          | 有效    | 2010-12-<br>31 |      | 国科控股    | 院直接投<br>资 | 否         | 单位         | <u>查看</u><br>改 | <u>修</u> |
|     | — 🗋 北京中科科仪股份有限公司<br>— 🗋 北京中科院软件中心有限公司                      | 10           | 40088321X           | 中科院建設  | <u>筑设计研究院有限公司</u> | 有效    | 2010-12-<br>31 |      | 国科控股    | 院直接投<br>资 | 否         | 单位         | <u>查看</u><br>改 | 修        |
|     | — 🗋 中科院建筑设计研究院有限公司 🔜<br>— 🗋 北京中科资源有限公司                     | 找到           | 找到42条记录,显示1到10 (112 |        |                   |       |                |      |         |           |           | 10         | ~              | 1        |
|     | 中国科学院沈阳计算技术研究所 <sup>2</sup>                                | 与本           | 《单位/部门代码            | 日和名称一致 | 的单位/部门如下:         |       |                |      |         |           |           |            |                |          |
|     | <ul> <li>中国科学院沈阳科学仪器研制中</li> <li>南京中科王立公器有限公司</li> </ul>   | 月            | 時 上級                | 单位代码   | 上级单位名称            | ¥     | 2位/部门代码        |      | 单位/部门名和 | ۶r        | 有效日期      | 无效         | 日期             |          |
| r - |                                                            |              |                     |        |                   |       |                |      |         |           |           |            |                |          |
|     | 中科院厂州电子技术有限公司 中国科学院成都有机化学有限公司                              |              |                     |        |                   |       |                |      |         |           |           |            |                |          |
|     |                                                            | <b>1</b> :-+ | * 单位 / 密门 伊斯        | 1      | 不一致的单位/第门加下。      |       |                |      |         |           |           |            |                | ÷ 1      |
|     | ■ □ 成都中科唯实仪器有限责任公司                                         | -14          |                     |        |                   |       | 12             |      |         |           |           |            | -              |          |
|     | ■ ●中科院科技服务有限公司                                             | Я            | 卡号 上级               | 単位代码   | 上级单位名称            | 4     | 位/部门代码         |      | 单位/部门名称 | F         | 有效日期      | <b>九</b> 郊 | 日期             |          |
|     | □ 北京中科印刷有限公司 □ 上海碧刻清洁能源技术有限公司                              | 1            | 0001                |        | 国科控股              | 40088 | 3321X          | 中科教司 | 建筑设计院有限 | 责任公 2     | 006-12-31 | 2007-12    | 2-31           |          |
|     | □ 1944年1月1日相次以不有限公司<br>□ 深圳中科院知识产权投资有限公司                   |              |                     |        |                   |       |                |      |         |           |           |            |                |          |
|     | - 📋 北京中科音愚科技友農有限公司 🗸                                       |              |                     |        |                   |       |                |      |         |           |           |            |                |          |
| <   |                                                            | <            |                     |        |                   |       |                |      |         |           |           |            |                | >        |

国科控股联系电话: 62800116-8101; 技术支持电话: 62629694。